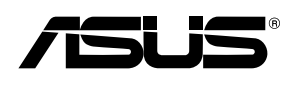

# PCE-AC55BT

# 802.11ac Wireless Dual-Band Bluetooth 4.2 PCI-EAdapter (For 802.11 a/g/b/n/ac Wireless Networks)

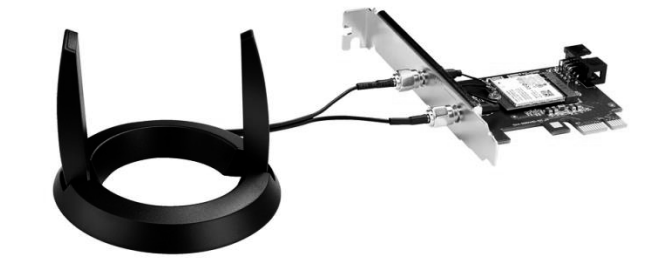

## **Quick Start Guide**

Insert the support DVD into the optical drive and follow the onscreen instructions to complete the Wi-Fi installation.

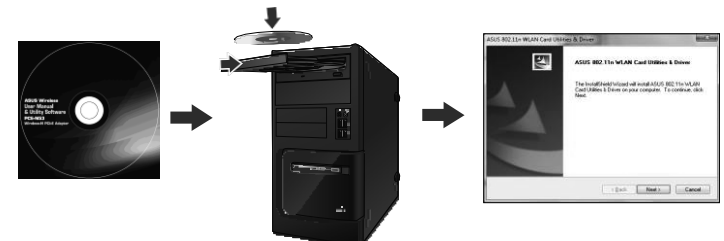

#### 2. When the setup is complete, connect your desktop PC to the Internet wirelessly via PCE-AC55BT.

| Disconne   | ect or connect to  | another network   |        |
|------------|--------------------|-------------------|--------|
| Show       | All                | -                 | 49     |
| Dial-up an | d VPN              |                   | • •    |
| В.         | roadband Connecti  | on Connected      | •      |
| Wireless N | letwork Connection |                   | •      |
| 5          | Isus RT-AC66U      | Connected         | lite.  |
|            | sus RT-AC66U-5G    | Unsecured network | - 111- |

## 3. Connect one end of the bundled USB cable to the USB port on PCE-AC55BT and the other end to the F\_USB connector on the motherboard. Insert the support DVD into the optical drive and follow the onscreen

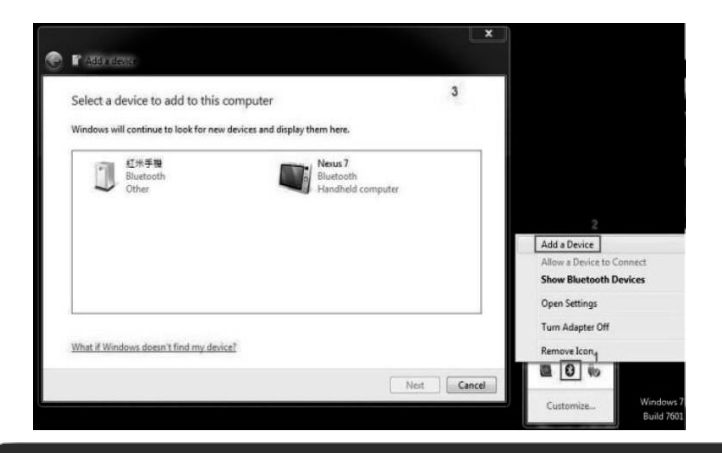

### 4. Adjust the antenna base to get the best signal with your router.

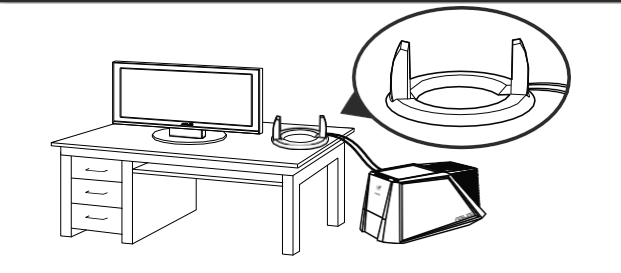

# **Setting up a Home Network**

#### English

- Insert the support DVD into the optical drive and follow the onscreen instructions to complete the Wi-Fiinstallation. When the setup is complete, connect your desktop PC to the Internet wirelessly via PCE-ACSSBT and of the bundled USB cable to the USB port on PCE-ACSSBT and the other end to the F\_USB connector on the mother board. Insert the support DVD into the optical drive and follow the onscreen instructions to complete the Blue Tooth installation.

#### 4. Adjust the antenna base to get the best signal with your router.

#### Français

- Insérez le DVD de support dans le lecteur optique de votre ordinateur puis suivez les instructions apparaissant à l'écran pour terminer l'installation du Wi-Fi.
- Une fois a configuration terminée, connectez votre ordinateur au réseau sans fil par le biais du PCE-AC55BT.
   Connectez une extrémité du câble USB au port USB situé sur le PCE-AC55BT et l'autre extrémité au connecteur F\_USB situé sur la carte mère.
- Insérez le DVD de support dans le lecteur optique de votre ordinateur puis suivez les instructions apparaissant à l'écran pour erminer l'installation du Bluetooth Ajustez la base de l'antenne magnétique pour améliorer la qualité du signal sans fil du routeur
- Deutsch

- Legen Siedie Support-DVDin das optische Laufwerkein und befolgen siedie Bildschirmanweisungenzum Abschließen der WLAN-Installation. Wenn die Einricht ung abgeschlossen ist, verbinden Sie Ihren Desktop PC über PCE-AC558T drahtlos mit dem Internet. Verbinden Sie das eine Ende des mitgelieferten USB-Kabels mit dem USB-Anschluss auf PCE-AC558T und das andere Ende mit dem F\_USB\_
- Inschluss auf dem Motherhoard Auschuss au dem wollen under under Legen Sie die Support-DVD in das optische Laufwerk ein und befolgen sie die Bildschirmanweisungen zum Abschließen de Bluetooth- Installation.
- Richten Sie den Antennenfuß aus, um die beste Verbindung mit Ihrem Router zu erhalten.

#### Italiano

- Inserite il DVDdi supporto nel drive ottico e seguite le istruzioni sullo schermo per completare l'installazione Wi-Fi.
   Quando l'installazione è completata connettete il vostro desktop PC ad Internet tramite una rete wireless grazie al PCE-ACS5BT.
   Collegate un'estremità del cavo USB in dotazione alla porta USB del PCE-ACS5BT e l'altra estremità al connettore F\_USB sulla scheda
- madre Inserite il DVD di supporto nel drive ottico e seguite le istruzioni sullo schermo per completare l'installazione Bluetooth 4. Regolate l'antenna in modo da ottenere il miglior segnale possibile dal vostro route

#### Lietuvių

- Idékite pagalboskompaktini (DVD) diską joptinę tvarkyklę irvadovaukitės nuorodomisekrane, norėdamibaigti, Wi-Fi" jdiegimą.
   Kai sąranka užiegita, prijunkitę darbalaukio kompiuterį prie belaidžio interneto naudodamiesi PCE-ACSSBT.
   Vieną pateiktojo USB kabelio galą prijunkti teri PCE-ACSSBT USB pirvadvo, o kitą galą prie pagrindinės plokštės F\_USB jungties.
- Jdėkite pagalbos kompaktinį (DVD) diską į optinę tvarkyklę ir vadovaukitės nuorodomis ekrane, norėdami
- baigti, Bluetooth" įdiegimą. 4. Sureguliuokite antenos pagrindą, kad maršrutizatorius gautų geriausiąsignalą.

#### Latviski

- Ielieciet at balsta DVD optiskajā diskdzinī un izpildiet ekrānā redzamos norādījum us Wi-Fi instalācijas veikšanai
- Kad pabeigta iestatišana, pieslēdziet galddatoru internetam ar bezvadu savienojumu, izmantojot PCE-AC55BT.
- Rea padeigo estadanio, prestade giouadore giovador internetina a dezvado sovreniguino, trainantojo e estado sovreniguino, trainantojo e estado sovreniguino e estado sovreniguino e estado sovreniguino e estado sovreniguino e estado sovreniguino, trainantojo e estado sovreniguino e estado sovreniguino e estado sovreniguino e estado sovreniguino e estado sovreniguino e estado sovreniguino e estado sovreniguino e estado sovreniguino e estado sovreniguino e estado sovreniguino e estado sovreniguino e estado sovreniguino e estado sovreniguino e estado sovreniguino e estado sovrenigo e estado sovrenigo e estado sovrenigo e estado so

## Português

- Insira o DVD de suporte na unidade óptica e siga as instruções no ecrã para concluir a instalação de Wi-Fi.
- Quando a instalação estiver concluida, ligue o seu PC à Internet sem fios através da placa PCE-AC55BT. Ligue uma extremidade do cabo USB fornecido à porta USB do PCE-AC55BT e a outra extremidade ao conector F\_USB da placa principal. a o DVD de suporte na unidade óptica e siga as instruções no ecrã para concluir a instalação de Blue Tooth
- Ajuste a antena para captar o melhor sinal do seu router

#### Română

- Lintroduceți DVD deinstalare în drive-ul optic și urmați instrucțiunile de pe ecran pentru a finaliza instalarea Wi-Fi.
   După finalizarea configurării, conectați PC-ul la internet fără fir, prin intermediul unității PCE-ACSSBT.
   Conectați un capăt al cabilului USB livrat la portul USB de pe PCE-ACSSBT și capătul celălalt la conectorul F\_USB pe placa e bază. Introduceți DVD deinstalarei ndrive ul optic giurmați înstrucțiunile de pe ecran pentru a finaliza instalarea Bluetooth.
   Reglați antena pentru a obține cel mai bun semnal cu routerul dvs.

#### Polski

- Wióż płytę DVD z oprogramowaniem do napędu optycznego i postępuj zgodnie z instrukcjamie kranowymi w celu u kończenia konfiguracji sieci Wi-Fi.
- Pozakończeniu ustawień, połącz komputer desktop PCz internetem bez przewodowo, przez PCE-AC55BT. Podłącz jedną wtyczkę dostarczonego kabla USB do portu USB urządzenia PCE-ACSBT, a drugą wtyczkę do złącza F\_USB na płycie głównej. Włóż płytę DVD z oprogramowaniem do napędu optycznego i postępuj zgodnie z instrukcjami ekranowymi w celu ukończenia konfiguracji funkcji Bluetooth.
   Wyreguluj podstawę anteny, aby uzyskać najlepszy sygnal polączenia zrouterem.

### Español

- Inserte el DVD de soporte en la unidad óptica y siga las instrucciones que aparecerán en la pantalla para llevar a cabo la instalación Wi-Fi. Use la utilidad ASUS para configurar la tarjeta PCE-ACSSBT. Concet cue nextermo del cabie USB incluido al puerto USB de PCE-ACSSBT y el otro extremo al conector F\_USB de la placa base.
- nserte el DVD de soporte en la unidad óptica y siga las instrucciones que aparecerán en la pantalla para llevar a cabo la instalación Blue Tooth
- Ajuste la base de la antena para obtener la mejor señal con su enrutado
- Українська Вставте компакт-диск підтримки до оптичного дисководу і виконуйте інструкції на екрані, щоб завершити інсталяцію Wi-Fi.
- Сколи настромания диски над ритина со оплитино у соответся и при при предокторания и предокторания настоялари и Коли настромания завершене, встановіть бездогове підключения стаціонарного ПК на Онгернет до РСА-СКЗВТ. Підключіть одинкінець USB-кабелю зкомплекту до USB-портуна PCE-ACSSBT, а інший кінець до сполучувача F\_USB на
- Вставте компакт-диск підтримки до оптичного дисководу і виконуйте інструкції на екрані, щоб завершити інсталяцію Bluetooth 4. Відрегулюйте основу антени, щоб отримати найкращий прийом сигналу маршрутизагором.
- Примітка: Якщо будь-які предмети пошкоджені або відсутні, зверніться до дистрибютора

### Nederlands

- Stop de ondersteunings-DVD in het optische station en volg de instructies op het scherm om de wifi-installatie te voltooien. Wanneer de installatie is voltooid, kunt u met uw desktopcomputer eendraadloze internetverbinding maken viaPCE-AC55B
- Sluit het ene uiteinde van de bijgeleverde USB-kabel aan op de USB-poort op de PCE-AC55BT en het andere uiteinde op de FUSB- aansluiting ophet moederbord.
- Ston de ondersteunings-DVD in het optische station en volg de instructies op het scherm om de Bluetooth-installatie te voltooien nevoet af om het beste signaal te ontvangen met uw route

## Ελληνικά

- γάνετε το ΤΟΥ Ευποτρικά το παραγολικά το παικού δίσκου και ακολομιθήστε τις οδογίες που εμφανίζονται στο νοθόνο για
- Εισαγφείε το ΣΥΟ υποστηρικής ότη μονασα οπτικού οισκού κατακοιούθησε τις σσηγιές που έμφανιζονται στη νοθονηγια ναολοκληρώσετε την εγκατάσταση του Wi-Fi. Όταν ολοκληρωθεί η εγκατάσταση, συνδέστε τον επιτραπέζιο H/Y ασύρματα στο internet μέσω του PCE-ACS5BT. Συνδέστε το ένα άκρο του καλωδίου USB του πακέτου στη θύρα USB στο PCE-ACS5BT και το άλλο άκρο στο σύνδεσμο F\_USB στη μητρική κάρτα.
- καρτα. Εισαγάγετετο DVD υποστήριξης στη μονάδα οπτικού δίσκου καιακολουθήστετις οδηγίες που εμφανίζονται στην οθόνηγια να ολοκληρώσετε την εγκατάσταση Blue Tooth.

### 4. Προσαρμόστε την κεραία για να λαμβάνετε το καλύτερο δυνατό σήμα με το δοομολογοτή σας

- 한국어

- 는 속 이 1. 지원 DVD 를 광 드라이브에 삼업하고 화면 상 지시에 따라 Wi-Fi 설치를 완료합니다. 2. 설치가 완료되면 PCE-AC55BT 를 통해 원격으로 데스크톱 PC 를 인터넷에 연결하십시오. 3. 함께 제공된 USB 케이블의 한쪽 끝을 PCE-AC55BT 의 USB 포트에, 반대폭 끝을 메인보드의 F\_USB 커넥터에 연결합니다. 지원 DVD 를 광 드라이브에 삼업하고 화면 상 지시에 따라 블루루스 실치를 완료합니다. 4. 라우터가 최고의 신호를 수신하도록 안테나 받침대를 조정합니다.

## Srpski

- Ubacite DVD za podršku u optički drajvi pratite uputstva na ekranu da završite instaliranje bežičnog interneta.
- Obacite DVD za podršku u opliciku na jvi pralite upulstva na ekraniu da završite instainanje bezi nog miementa.
   Kada je instaliranje završev si je svoj desktop PC nainternet preko PCE ACSSBT.
   Povežite jedan kraj priloženog USB kabla za USB priključa kna PCE-ACSSBT uređaju, a drugi kraj za F\_USB konektor na matičnoj ploči. Ubacite DVD za podršku u optički drajvi pratite uputstva na ekranu da završite Blue Toothinstalaciju.
- desite osnovu antene da dobijete najbolji signal od svog rutera.

#### 日本語

- サポートDVDを光学ドライブに挿入し、画面上の指示に従ってWi-Fiドライバーのインストールを完了します。
- セットアップ完了後、PCE-AC55BTを介してワイヤレスネットワークに接続することができます。

下記の接続方法をよくお読みいただいた上で、付属のUSBケーブルの一端を本製品のUSBポートに接続し、もう一端 をマザーボードのUSBポートに接続します。 【USBケーブルの接続方法】

本製品には、9ピン/9ピンUSBケーブル、9ピン/4ピンUSBケーブルの2本のUSBケーブルが付属されています。ご利用のマ ザーボードに応じた USB ケーブルをご使用ください。マザーボードの 9ピンの USB ポートに 4ピンUSB ケーブ ルを接続す る場合は、コネクターの左側にある三角マークをマザーボードのUSBポート対し左に寄せて接続してださい。 サポートDVDを光学ドライブに挿入し、画面上の指示に従ってBluetoothドライバーのインストールを完了します。 4.ご利用環境に合わせてアンテナの設置場所を調整し、受信感度の良い場所にアンテナを設置します。

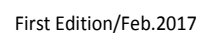

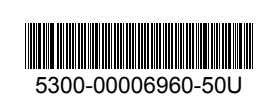

instructions to complete the Bluetooth installation

#### Русский

- Вставьте компакт-лиск в оптический привол и следуйте инструкциям на экране для завершения установки Wi-Fi.
- основанерных направления и при облика подклика и предуставляется и при подклика и при подклика и при подклика и подклика и п
- F\_USB на материнской плате.
- Вставьте компакт-диск в оптический привод и следуйте инструкциям на экране для завершения установк Bluetooth.
- Отрегулируйте подставку для получения наилучшего сигнала от роутера.

#### Eesti

- Sisestage tugi-CD optilisse seadmesse ja järgige ekraanijuhiseid, et Wi-Fi installimine lõpule vija,
- Kuihäälestus on lõpule viidud, siis ühendage lauaarvuti traadita Internetiga, kasutades ruuterit PCE-AC55BT.
   Ühendage komplekti kuuluva USB-kaabli üks ots adapteri PCE-AC55BT ühte porti ja teine ots F\_USB konnektoriga

Sisestage tugi-CD optilisse seadmesse ja järgige ekraanijuhiseid, et Bluetoothi installimine lõpule viia Reguleerige antenni alust, et ruuter leiaks tugevaima signaal

#### Magyar

- V a Gyoa
   Helyczze támogató CD-t az optikai meghajtóba, és kövesse a képernyőn megjelenő utasításokat a Wi-Fitelepítésének elvégzéséhez.
   A telepítés végén csatlakoztassa az asztali PC-t vezeték nélküli az internethez a PCE-AC55BT eszközön keresztül.
   Csatlakoztassa atrozékként kapott USP-kábel egyikvégét a PCE-AC55BT eszközönlévő USB-portba, a másikvégét az elemente a keres el tit A anatha a száza a sztali PC-t vezeték nélküli az internethez a PCE-AC55BT eszközön keresztül. pedig az alaplapon lévő F USB csatlakozóba.
- Helyezze a támogató CD-t az optikai meghajtóba, és kövesse a képernyőn megjelenő utasításokat a Blue Tooth telepítésének elvégzéséhez. Állítsa más irányba az antennatalpat a router lehető legjobb vétele érdekéber

#### Slovensky

- Do optickej mechaniky vložte CD s podporou a inštaláciu pomocou siete Wi-Fi vykonajte podľa pokynov na obrazovke. Po dokončení inštalácie pripojte svoj stolový PC kinternetu bezdrôtovým spôsobom pomocou PCE-AC55BT. Jeden koniec dodaného USB kábla pripojte k USB portu na zariadení PCE-AC55BT a druhý koniec pripojte ku
- konektoru F USB na základnej doske Do optickej mechaniky vložte CD s podporou a inštaláciu pomocou rozhrania Blue Tooth vykonajte podľa pokynov na

#### obrazovke

Nastavte základňu antény na dosiahnutie najlepšieho signálu z vášho smerovača.ča.

#### Čeština

- Vložte podpůrný disk CD do optické jednotky a dokončete instalaci Wi-Fi podle zobrazených pokynů. Podokončení instalace připojte stolní počítač klnternetu bezdrátově prostřednictvím PCE-AC55BT. Připojte jeden konec přiloženého kabelu USB k portu USB na zařízení PCE-AC55BT a druhý konec ke konektoru F\_USB na základní desce.
- Vložte podpůrný disk CD do optické jednotky a dokončete instalaci Blue Tooth podle zobrazených pokynů. 4. Nastavte základnu antény pro dosažení optimálního signálu směrovače.

#### Suomi

- Aseta tuki-CD-levy optiseen asemaan ja suorita Wi-Fi-asennus loppuun noudattamalla ruudun ohjeita. Kun asetus on valmis, liitä pöytätietokone langattomasti internetiin PCE-AC55BT:n kautta.
- Liitä toimitukseen kuuluvan USB-kaapelin toinen pää PCE-AC55BT:n USB-porttiin ja toinen pää emolevyn F USBliitäntään
- Aseta tuki-CD-levy optiseen asemaan ja suorita Blue Tooth -asennus loppuun noudattamalla ruudun ohjeita 4. Säädä antennin alustaa saadaksesi reitittimelläsi parhaan signaalin

#### български

- яСД диск воптичното устройство и следвайте инструкциите на екрана, за да приключите Поставете помощни Wi-Fi инсталацията.
- Когато инсталацията приключи, свържете безжично Вашия настолен компютър към интернет чрез PCE-AC55BT 3. Свържете единия край на свързвания USB кабел към USB порта на PCE-AC55BT, а другия край - към F\_USB конектора на дънната платка.
- щния СD диск воптичното устройство и следвайте инструкциите на екрана, за да приключите Виеtooth инсталацията. Настройте основата на антената за най-добър сигнал от рутера.

#### Bahasa Indonesia

- Masukkan CD dukungan ke dalam drive optik, lalu ikuti petunjuk di layar untuk menyelesaikan penginstalan Wi-Fi. Setelah konfigurasi selesai, sambungkan PC desktop ke Internet secara nirkabel melalui PCE-AC55BT. Sambungkan salah satu ujung kabel USB yang disertakan ke port USB pada PCE-AC55BT dan ujung lainnya ke
- konektor F USB pada motherboard.
- Masukkan CD dukungan ke dalam drive optik, lalu ikuti petunjuk di layar untuk menyelesaikan penginstalan Blue Tooth
- Sesuaikan dudukan antena untuk mendapatkan sinyal terbaik dengan router Anda.

- ma ใส่แผ่น CD สนับสนุนลงในออปด์คัลปิดรพ์ และทำ ตามขั้นออนบนหน้าออเพื่อทำการดิดดั้ง Wi Fi ให้สมบูรณ์ เมื่อการดังคำสมบูรณ์ เชื่อมตอเดสกทอบ PC ของคุณเข้ากับอินเทอร์เน็ดแบบไรสายผ่าน PCE-AC55BT เชื่อมดอปลายสายเคเบิล USB ที่ใหมาดานหนึ่งเขากับพอร์ด USB บน PCE-AC55BT และปลายสายอีกดานหนึ่งเข้ากับ ขั้วต่อ F USB บนแผงวงจรหลัก
- ชาตุอ F\_USB บุนแผงวงจรหลก ใสแผน CD สนัยสนุครงไนออบได้คลิไดรพ์ และทำ ตามขั้นตอนบนหน้าจอเพื่อทำการติดดั้งบลูทูธให้สมบูรณ์ 4. ปรับฐานเสาอากาศเพื่อให้ใดสัญญาณดีที่สุดกับเราเดอร์ของคุณ

#### Türkce

- Destek CD'sini optik sürücüye takın ve Wi-Fi kurulumunu tamamlamak için ekrandaki talimatları izleyin. Kurulum tamamlandığında, masaüstü PC'nizi PCE-AC55BT ile internete kablosuz bağlayın. Sağlanan USB kablosunun bir ucunu PCE-AC55BT üzerindeki USB bağlantı noktasına, diğer ucunu da ana karttaki F\_USB
- bağlayıcıya bağlayın. Destek CD'sini optik sürücüye takın ve Blue Tooth kurulumunu tamamlamak için ekrandaki talimatları izleyin. 4. Anten tabanını ayarlayarak yönlendiricinizden en iyi sinyali alın.

- 將驅動程式與公用程式光碟放入光碟機中,接著依照螢幕上的說明完成 Wi-Fi 安裝。
   安裝完成後,將您的電腦透過 PCE-AC55BT 無線連接至互聯網。
- 3. 將隨附的 USB 數據線的一端插入 PCE-AC55BT 的 USB 接口中, 另一端則插入主板上的 F\_USB 連接器

將驅動程式與公用程式光碟放入光碟機中,接著依照螢幕上的說明完成藍牙安裝。

4.調整磁性天線底座以獲得路由器的最佳訊號。

#### 簡中

- 1. 将驱动程序与应用程序光盘放入光驱中,接着依照屏幕上的说明完成 Wi-Fi 安装。
- 2.安装完成后,将您的电脑通过 PCE-AC55BT 无线连接至互联网
- 3.随附的 USB 数据线的一端插入 PCE-AC55BT USB 接口中,另一端则插入主板上的 F USB 连接器
- 将驱动程序与应用程序光盘放入光驱中,接着依照屏幕上的说明完成蓝牙安装。
- 4. 调整磁性天线底座以获得路由器的最佳信号

#### Hrvatski

- Stavite CD s podrškom u pogon za optički disk i slijedite upute na zaslonu za dovršenje instalacije za Wi-Fi.
   Kada instalacija završi, povežite računalos internetom bežičnom vezom preko PCE-AC55BT.
   Spojite jedan kraji isporučenog USB kabela na USB priključak na PCE-AC55BT, a drugi spojite na F\_USB priključak na
- natičnoj ploči Stavite CD s podrškom u pogon za optički disk i slijedite upute na zaslonu za dovršenje instalacije Bluetootha.
- 4. Prilagodite bazu kako biste ostvarili najbolji signal na usmjerivaču.

#### Slovenščina

- V Optični pogon vstavite CD s podporo in upoštevajte navodila na zaslonu, da dokončate namestitev povezave Wi-Fi. Koje namestitev je končana, z računalnikom preko PCE-ACS5BT vzpostavite brezžično povezavo z internetom. En konec priloženega kabla USB priključite navrata USB na napraviPCE-AC55BT, drugi konec pa na priključek F\_USB na matični plošči.
- V optični pogon vstavite CD s podporo in upoštevajte navodila na zaslonu, da dokončate namestitev povezave Blue

Nastavite položaj podnožja antene za boljši sprejem signala v usmerjevalniku

#### Federal Communications Commission Statement

This device complies with Part 15 of the FCC Rules. Operation is subject to the following two conditions:

- This device may not cause harmful interference.
- This device must accept any interference received, including interference that may cause undesired operation.

This equipment has been tested and found to comply with the limits for a class B digital device, pursuant to Part 15 of the FCC Rules. These limits are designed to provide reasonable protection against harmful interference in a residential installation.

This equipment generates, uses and can radiate radio frequency energy and, if not installed and used in accordance with the instructions, may cause harmful interference to radio communications. However, there is no guarantee that interference will not occur in a particular installation. If this equipment does cause harmful interference to radio or television reception, which can be determined by turning the equipment off and on, the user is encouraged to try to correct the interference by one or more of the following measures:

- Reorientorrelocate the receiving antenna.
- ${\color{black} \bullet } Increase the separation between the equipment and receiver. }$
- Connect the equipment into an outlet on a circuit different from that to which the receiver is connected.
- Consult the dealer or an experienced radio/TV technician for help.

If this device is going to be operated in 5.15  $^{\sim}$  5.25GHz frequency range, then it is restricted in indoor environment only.

CAUTION: Any changes or modifications not expressly approved by the party responsible for compliance could void the user's authority to operate the equipment.

**Prohibition of Co-location** 

This device and its antenna(s) must not be co-located or operating in conjunction with any other antenna or transmitter.

### FCC Radiation Exposure Statement

This equipment complies with FCC radiation exposure limits set forth for an uncontrolled environment. This equipment should be installed and operated with minimum distance 20cm between the radiator and your body.

#### **CE Mark Warning**

This is a Class B product, in a domestic environment, this product may cause radio interference, in which case the user may be required to take adequate measures.

Operation Channels: Ch1~11 for N. America/Taiwan, Ch1~13 Japan, Ch1~13 Europe (ETSI) Hot Products

## 低功率電波輻射性電機管理辦法

(1)「經型式認證合格之低功率射頻電機,非經許可,公司、商號或使用者均不得擅自 變更頻率、加大功率或變更原設計之特性及功能」以及(2)「低功率射頻電機之使用不 得影響飛航安全及干擾合法通信;經發現有干擾現象時,應立即停用,並改善至無干 援時方得繼續使用。前項合法通信,指依電信法規定作業之無線電通信。低功率射頻 電機須忍受合法通信或工業、科學及醫療用電波輻射性電機設備之干擾」。

此設備的安裝與操作要離使用者之最小距離為 20 公分, 電磁波暴露量 M PE 標準值 1mWcm2,送測產品實測值為 0.3264 mWcm2.

### Canada, Industry Canada (IC) Notices

This Class B digital apparatus complies with Canadian ICES-003 and RSS-210.

Operation is subject to the following two conditions: (1) this device may not cause interference, and (2) this device must accept any interference, including interference that may cause undesired operation of the device.

#### Radio Frequency (RF) Exposure Information

The radiated output power of the ASUS Wireless Device is below the Industry Canada (IC) radio frequency exposure limits. The ASUS Wireless Device should be used in such a manner such that the potential for human contact during normal operation is minimized.

This device has been evaluated for and shown compliant with the IC Specific Absorption Rate ("SAR") limits when installed in specific host products operated in portable exposure conditions (antennas are less than 20 centimeters of a person's body).

This device has been certified for use in Canada. Status of the listing in the Industry Canada's REL (Radio Equipment List) can be found at the following web address: <u>http://www.ic.gc.ca/app/sitt/reltel/srch/nwRdSrch.do?lang=eng</u>

This device has been designed to operate with an antenna having a maximum gain of 3 dBi.

Antenna having a higher gain is strictly prohiibited per regulations of Industry Cananda. The required antenna impedance is 50 ohms. DSL-N55U

AdditionalCanadian information on RF exposure also can be found at the following web: http://www.ic.gc.ca/eic/site/smt-gst.nsf/eng/sf08792.html

### Canada, avis d'Industry Canada (IC)

Cet appareil numérique de classe B est conforme aux normes canadiennes ICES-003 et RSS-210.

Son fonctionnement est soumis aux deux conditions suivantes : (1) cet appareil ne doit pas causer

d'interférence et (2) cet appareil doit accepter toute interférence, notamment les interférences

qui peuvent affecter son fonctionnement.

#### Informations concernant l'exposition aux fréquences radio (RF)

La puissance de sortie émise par l'appareil sans fil ASUS est inférieure à la limite d'exposition aux fréquences radio d'Industry Canada (IC). Utilisez l'appareil sans fil ASUS de façon à minimiser les contacts humains lors du fonctionnement normal.

Ce périphérique a été évalué et démontré conforme aux limites SAR (Specific Absorption Rate – Taux d'absorption spécifique) d'IC lorsqu'il est installé dans des produits hôtes particuliers qui fonctionnent dans des conditions d'exposition à des appareils portables (les antennes se situent à moins de 20 centimètres du corps d'une personne).

Ce périphérique est homologué pour l'utilisation au Canada. Pour consulter l'entrée

correspondant à l'appareil dans la liste d'équipement radio (REL - Radio Equipment List) d'Industry Canada rendez-vous sur :

http://www.ic.gc.ca/app/sitt/reltel/srch/nwRdSrch.do?lang=eng

Pour des informations supplémentaires concernant l'exposition aux RF au Canada rendez-vous sur : <u>http://www.ic.gc.ca/eic/site/smt-gst.nsf/eng/sf08792.html</u>

### REACH

Complying with the REACH (Registration, Evaluation, Authorisation, and Restriction of Chemicals) regulatory framework, we published the chemical substances in our products at ASUS REACH website at http://csr.asus.com/english/REACH.htm.\_

This equipment may be operated in AT, BE, CY, CZ, DK, EE, FI, FR, DE, GR, HU, IE, IT, LU, MT, NL, PL, PT, SK, SL, ES, SE, GB, IS, LI, NO, CH, BG, RO, TR.

## RT-AC66U

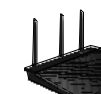

- 5th generation 802.11ac chipset offers you concurrent dual-band
   2.4GHz/5GHz with up to 1.75Gbps connection speed
- ASUS AiCloud service: Access, stream, share and sync files with unlimited storage expansion!
- Gigabit Ethernet ports for the fastest and most reliable Internet
   performance
- AiRadar optimizes wireless coverage with detachable high-powered antennas
- Enjoy the ASUSWRT dashboard UI for three-step setup, signal monitoring and network application control
- Download Master for wireless data storage and access to routerconnected USB storage devices
- File sharing, printer sharing and 3G sharing via two multi-functional built-in USB ports

## DSL-N55U

- Integrated home gateway with independent CPUs for modem and router.
- Dual-band Wi-Fi delivers up to 600Mbps in bandwidth
- 4x Gigabit Ethernet ports provide enhanced wired network performance
- periormance
- Auto-detecting ADSL connection with CD/manual-free setup
   Finest P2P experience via 300.000 concurrent data sessions
- File sharing, printer sharing and iPad charging using multi-functional
- File sharing, printer sharing and iPad charging using multi-functional twin USB ports

Concurrent Dual-band-two 300 Mbps Wireless-Nnetworks at one

#### **RT-N56U**

time

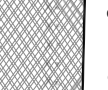

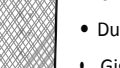

Dual-band for lag-free entertainment
Gigabit Ethernet ports for the fastest and most reliable Internet

- performance
- $_{\bullet}\,$  5X faster Gigabit Internet surfing with hardware NAT  $_{\bullet}\,$
- File sharing, printer sharing and 3G sharing via two multi-functional built-in USB ports
- Powerful online multitasking at up to 300,000 data sessions

#### RT-N53

- ConcurrentDualBand-two300MbpsWireless-Nnetworksatone time
- GuestNetworkAccess-Four separated wireless networks on the 2.4GHzband with customized security and access restrictions
- Easy Universal Repeater Extend your Parent AP in the fastest and most intuitive way
- Cleverwall-mount design
- Parental Control Control your kid's computer time

## RT-N66U

- 2.4GHZ and 5GHz concurrent dual-band transmissions for strong sginal strength and ultra-fast connection rates up to 900Mbps
- Gigabit Ethernet ports for faster, most reliable Internet performance
   Download Master for wireless data storage and access to routerconnected USB storage devices
- Expanded wireless coverage with detachable high-powered antennas
- File sharing, printer sharing, and 3G sharing via two multi-functional built-in USB ports
- ASUSWRT dashboard UI for easy setup, signal monitoring, and network application control.

| Manufacturer           | ASUSTeK Computer Inc.                                               |  |
|------------------------|---------------------------------------------------------------------|--|
|                        | Tel: +886-2-2894-3447                                               |  |
|                        | Address: 4F, No. 150, LI-TE RD., PEITOU, TAIPEI 112,<br>TAIWAN      |  |
| Authorised             | ASUS Computer GmbH                                                  |  |
| representative in      | Address: HARKORT STR. 21-23, 40880                                  |  |
| Europe                 | RATINGEN, GERMANY                                                   |  |
| Authorised             | BOGAZICI BIL GISAYAR SAN. VE TIC. A.S.                              |  |
| distributors in Turkey | Tel: +90 212 3311000                                                |  |
|                        | Address:AYAZAGAMAH.KEMERBURGAZCAD.                                  |  |
|                        | NO.10 AYAZAGA/ISTANBUL                                              |  |
|                        | CIZGI Elektronik San. Tic. Ltd. Sti.                                |  |
|                        | Tel: +90 212 3567070                                                |  |
|                        | Address: CEMAL SURURI CD. HALIM MERIC IS<br>MERKE7I                 |  |
|                        | No: 15/C D:5-6 34394 MECIDIYEKOY/ ISTANBUL                          |  |
|                        | KOYUNCU ELEKTRONIK BILGI ISLEM SIST. SAN.<br>VE DISTIC. A.S.        |  |
|                        | Tel: +90 216 5288888                                                |  |
|                        | Address: EMEK MAH.ORDU CAD. NO:18, SARIGAZI,<br>SANCAKTEPE ISTANBUL |  |